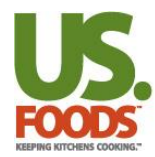

| How to Apply  |                                                           |  |
|---------------|-----------------------------------------------------------|--|
| Purpose:      | External candidate to apply for a position with US Foods  |  |
| Requirements: | For optimal performance use Chrome, IE 11 or Mobile Phone |  |

| Steps: |                                                                                                    |
|--------|----------------------------------------------------------------------------------------------------|
| Start  | Navigate to https://www.usfoods.com and click on Continue to USFOODS.COM:                                                                                                    |
|        |                                                                                                    |
|        |                                                                                                    |
|        | URDER NUW > CUNTINUE TU USFUUUS.CUM >                                                                                                    |
|        |                                                                                                    |
|        | En Español                                                                                                    |
| Step 1 | Click on Careers:                                                                                                    |
|        | nods X                                                                                                    |
|        | :om/index.html 🕐 🖞 Home - HR Knowledg 🔯 Intranet my.usfoods 🗅 Top 9 hr generalist int 🚦 Yammer 🛛 ZM ZeeMaps Private Map 🗀 Imported From IE 🖒 New Tab 🧿 Taleo 🖒 Kronos                                                                                                    |
|        | CHEFSTORE Rebates & Offers                                                                                                    |
|        | National safes     OS Podus locations       Suppliers     Become a Customer     Search                                                                                                    |
|        |                                                                                                    |
|        |                                                                                                    |
|        | Who We Are<br>Our Values                                                                                                    |
|        | Benefits<br>Diversity                                                                                                    |
|        | Search Jobs Become a Delivery                                                                                                    |
|        | Driver<br>Become a Night                                                                                                    |
|        | Warehouse Selector<br>Employee Job                                                                                                    |
|        | Search<br>Job Application                                                                                                    |
|        | BABY BEFSTEAK PREMIUM CAMPFIRE Ac commodation L CANDE CUT                                                                                                    |
|        |                                                                                                    |
|        |                                                                                                    |
|        |                                                                                                    |
|        |                                                                                                    |
|        | GET THE HOTTEST JOINT BAISE YOUR SALES                                                                                                    |
|        | INSIDE SCOOP                                                                                                    |
|        | TRENDS, INSIGHTS & EXPERT ADVICE DISHED OUT OUR VALUE-ADDED                                                                                                    |
|        | REW PRODUCTS FOR FALL  BY OUR FOUL FANALES  TUE STORE STORE |
|        |                                                                                                    |
|        | News                                                                                                    |
|        | Connect with US Foods 💓 📑 🖸 in 🚳                                                                                                    |
|        |                                                                                                    |

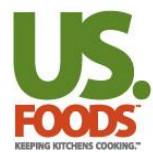

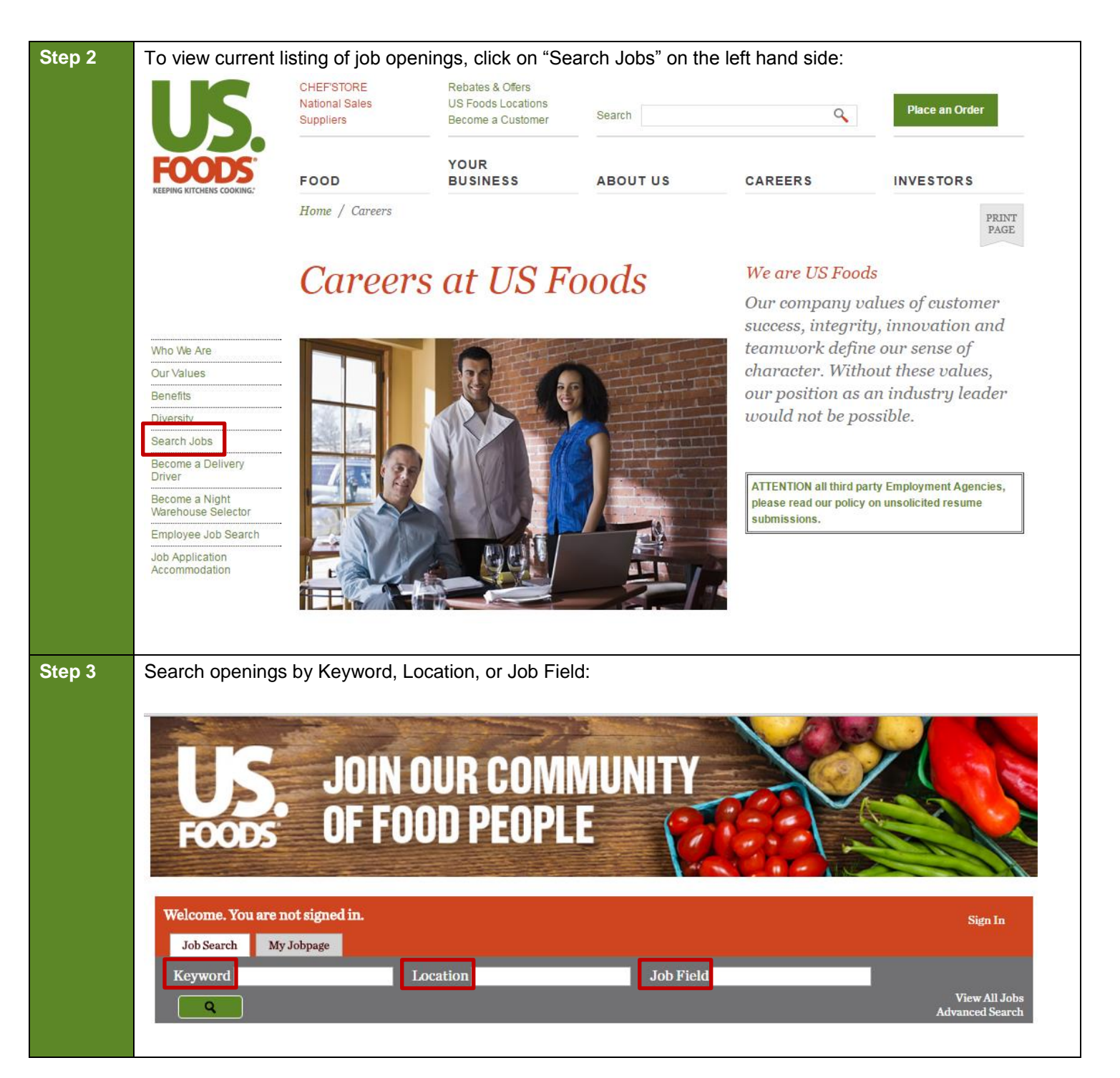

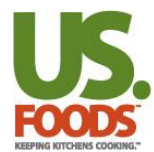

| Step 4 | The US Foods Privacy Agreement will appear detailing our policy on how the collected data is used. Click "I Accept" and you'll be taken to a log-in page:                                                                                                    |  |  |  |  |  |
|--------|----------------------------------------------------------------------------------------------------|--|--|--|--|--|
|        | Welcome. You are not signed in.       Spatn         Having problems with the application? Please send a request to Recruitingteam@usfoods.com or contact us at 855-873-2468. ?         Job Search                                                                                                    |  |  |  |  |  |
|        | Printable Format                                                                                                    |  |  |  |  |  |
|        | Privacy Agreement                                                                                                    |  |  |  |  |  |
|        | U.S. FOODS, INC.<br>PRIVACY POLICY                                                                                                    |  |  |  |  |  |
|        | Welcome! U.S. Foods, Inc. recognizes the importance of customer privacy and the need to protect information that users of our website ("Site") provide to us. This privacy policy ("Privacy Policy") explains our data collection practices and use for our online operations. Please read our complete Privacy Policy. Please review this page periodically, as we will occasionally update this Privacy Policy. We want you to be fully aware and confident of how your information is used on our Site because we appreciate the trust you have placed in us. By using our Site, you consent to the collection and use of your information by US Foods as stated below. This Privacy Policy is part of, and governed by, the U.S. Foods Terms of Use (which are available at this link). If you do not agree to the terms of our Privacy Policy or the Terms of Use, please do not use this website. |  |  |  |  |  |
|        | WHAT INFORMATION DO WE COLLECT?                                                                                                    |  |  |  |  |  |
|        | U.S. Foods may collect such personal information as your name, address, date of birth, phone number, email address and credit card information.                                                                                                    |  |  |  |  |  |
|        | The U.S. Foods Site contains links to other sites. U.S. Foods does not endorse, approve, certify, or control these other web sites, and we do not guarantee the accuracy, completeness, efficacy, or timeliness of the information contained on these sites. U.S. Foods is not responsible for the privacy practices or content of such web sites. Any information you provide to one of these other web sites will be governed by the privacy policy of that web site. We therefore strongly recommend that you refer to each web site's privacy policy before giving out any personal information on their site.                                                                                                    |  |  |  |  |  |
|        | I Accept I Decline                                                                                                    |  |  |  |  |  |
| Step 5 | If you already have a user account from prior applications, you can enter your username and password. If you are a first-time applicant, click the "New User" button to create a profile:                                                                                                    |  |  |  |  |  |

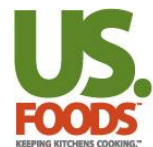

|        | Welcome You are not signed in Having problems with the application? Please send a request to Recruitingteam@usfoods.com or contact us at 855-873-2468.                                                                                                    |  |  |  |  |
|--------|----------------------------------------------------------------------------------------------------|--|--|--|--|
|        |                                                                                                    |  |  |  |  |
|        | → Job Search                                                                                                    |  |  |  |  |
|        |                                                                                                    |  |  |  |  |
|        | Login                                                                                                    |  |  |  |  |
|        | Welcome to the US Foods Careers site.                                                                                                    |  |  |  |  |
|        | NEW USERS: Please click the "New User" button below and then follow the instructions on the next page to create an account.                                                                                                    |  |  |  |  |
|        | RETURNING USERS: To access your account, please identify yourself by providing the information requested in the fields below, then click "Login". Use the Forgot your password? link to reset your password?                                                                                                    |  |  |  |  |
|        | Save your LOGIN information. You will be required to login to view jobs, apply, change your account information or view the status of your application(s). Saving it will                                                                                                    |  |  |  |  |
|        | help you easily retrieve it for future reference.                                                                                                    |  |  |  |  |
|        | Notices                                                                                                    |  |  |  |  |
|        | <ul> <li>If you're a current US Foods' employee, please visit our Employee Job Search Page to search job opportunities.</li> <li>New Hires - to access Onboarding, login and you will have access to your Tasks tab.</li> </ul>                                                                                                    |  |  |  |  |
|        | Employment Agencies click here to read our policy on unsolicited resumes.                                                                                                    |  |  |  |  |
|        | • If, because of a disability, you need a reasonable accommodation for any part of the employment process, please click here.                                                                                                    |  |  |  |  |
|        | US Foods, Inc. is an equal opportunity employer. All qualified applicants will receive consideration for employment without regard to race, color, religion, sex, sexual orientation, gender identity, national origin, disability, protected veteran status, or any other basis prohibited by applicable law.                                                                                                    |  |  |  |  |
|        | EEO is the Law poster is available here.<br>EEO is the Law poster supplement is available here.                                                                                                    |  |  |  |  |
|        | Pay Transparency policy statement is available here.                                                                                                    |  |  |  |  |
|        | Mandatory fields are marked with an asterisk.                                                                                                    |  |  |  |  |
|        | vIser Name or Sign in with:                                                                                                    |  |  |  |  |
|        |                                                                                                    |  |  |  |  |
|        | *Password G+ YMOO?                                                                                                    |  |  |  |  |
|        | Forgot your user name?                                                                                                    |  |  |  |  |
|        | Forgot your password?                                                                                                    |  |  |  |  |
|        | Login New User                                                                                                    |  |  |  |  |
| Stop 6 | Now Applicante: Enter a username, password and an email address, then click "Pegister." Please keep track                                                                                                    |  |  |  |  |
| Step 0 | of this information to avoid creating an additional profile                                                                                                    |  |  |  |  |
|        | We have be as a state of the analysis of the analysis of the a |  |  |  |  |
|        | weicome, fou are not signed in. Having problems with the application: Please send a request to netruiting team@ustoods.com or contact us at 655-875-2468.                                                                                                    |  |  |  |  |
|        | P Job Search                                                                                                    |  |  |  |  |
|        |                                                                                                    |  |  |  |  |
|        |                                                                                                    |  |  |  |  |
|        | New User Registration                                                                                                    |  |  |  |  |
|        | do not have an email address, you can create a User Name that contains a minimum of four (4) characters.                                                                                                    |  |  |  |  |
|        |                                                                                                    |  |  |  |  |
|        | Mandatory heids are marked with an asterisk.                                                                                                    |  |  |  |  |
|        | *User Name (Email Address<br>Becommended)                                                                                                    |  |  |  |  |
|        | or Sign in with:                                                                                                    |  |  |  |  |
|        | *Password                                                                                                    |  |  |  |  |
|        | *Re-enter Password G+ YHHOO                                                                                                    |  |  |  |  |
|        |                                                                                                    |  |  |  |  |
|        | Email Address                                                                                                    |  |  |  |  |
|        | Re-enter Email Address                                                                                                    |  |  |  |  |
|        |                                                                                                    |  |  |  |  |
|        | Register Cancel                                                                                                    |  |  |  |  |
|        | @2016 US Voods Inc. Ladel/Tarms of Use                                                                                                    |  |  |  |  |
|        | WZ010 US FUOUS, IIIC, LC2di/ ICHIIS OF USC                                                                                                    |  |  |  |  |
|        | All Rights Reserved Contact Us: 855-873-2468   E-mail: recruitingteam@usfoods.com                                                                                                    |  |  |  |  |
|        | All Rights Reserved       Contact Us: 855-873-2468   E-mail: recruitingteam@usfoods.com                                                                                                    |  |  |  |  |
|        | All Rights Reserved Contact Us: 855-873-2468   E-mail: recruitingteam@usfoods.com                                                                                                    |  |  |  |  |

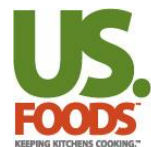

| Login                                                                                                    |
|----------------------------------------------------------------------------------------------------|
| Welcome to the US Foods Careers site.                                                                                                    |
| NEW USERS: Please click the "New User" button below and then follow the instructions on the next page to create an account.<br>RETURNING USERS: To access your account, please identify yourself by providing the information requested in the fields below, then click "Login". Use the Forgot<br>your password? link to reset your password.<br>Save your LOGIN information. You will be required to login to view jobs, apply, change your account information or view the status of your application(s). Saving it will<br>help you easily retrieve it for future reference. |
| Notices                                                                                                    |
| <ul> <li>If you're a current US Foods' employee, please visit our Employee Job Search Page to search job opportunities.</li> <li>New Hires - to access Onboarding, login and you will have access to your Tasks tab.</li> <li>Employment Agencies click here to read our policy on unsolicited resumes.</li> <li>If, because of a disability, you need a reasonable accommodation for any part of the employment process, please click here.</li> </ul>                                                                                                    |
| US Foods, Inc. is an equal opportunity employer. All qualified applicants will receive consideration for employment without regard to race, color, religion, sex, sexual<br>orientation, gender identity, national origin, disability, protected veteran status, or any other basis prohibited by applicable law.<br>EEO is the Law poster is available here.<br>EEO is the Law poster supplement is available here.<br>Pay Transparency policy statement is available here.                                                                                                    |
| Mandatory fields are marked with an asterisk.<br>*User Name or Sign in with:                                                                                                    |
|                                                                                                    |

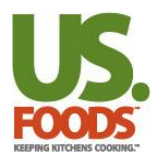

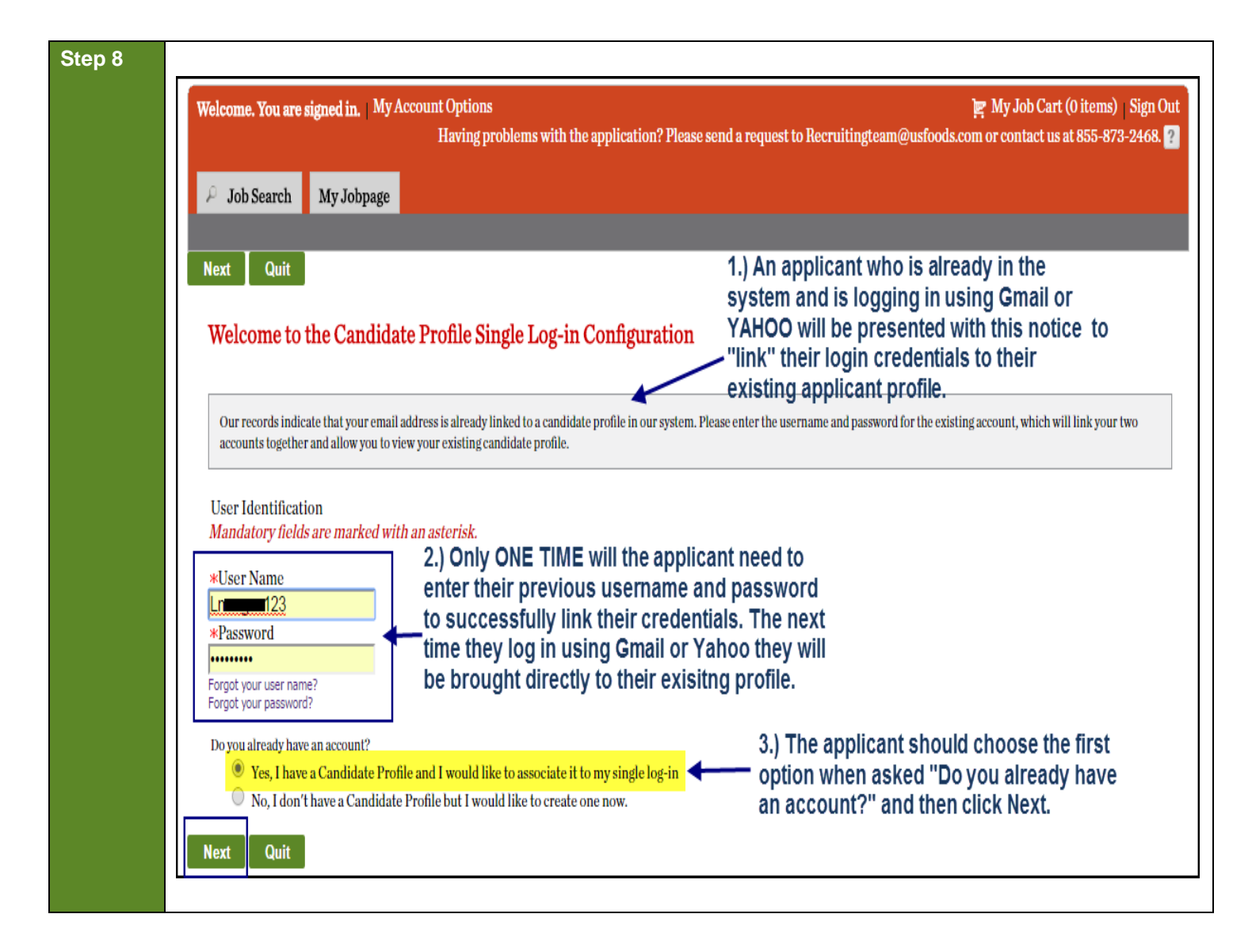

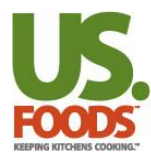

| isatester i tester, you are signed in.                                                                                                    | My Account Options                                                                                                    | 2 III                                                                                                    |                                                     | My Job Cart (0 items)   Sign Out                                                                                                    |
|----------------------------------------------------------------------------------------------------|----------------------------------------------------------------------------------------------------|----------------------------------------------------------------------------------------------------|-----------------------------------------------------|----------------------------------------------------------------------------------------------------|
| P Job Search My Jobpage Task                                                                                                    | laving problems with the applications with the applications are applicated as a second second s | on? Please send a request to Recruitin                                                                                                    | ngteam@usfoods.com or                               | r contact us at 855-873-2468. <mark>?</mark> ]                                                                                                    |
| Applying for: Purchasin /Buying Analyst                                                                                                    | . CHEF'STORE (Job Number: 1704                                                                                                    | 00343)                                                                                                    |                                                     | Step 3 out of 10   Print/Email                                                                                                    |
| G BL. W                                                                                                    | Personal<br>Information Education,<br>Experience Certification                                                                                                    | guestionnaire Attachments Divers                                                                                                    | ity A Ct                                            |                                                                                                    |
| Save and Continue Save as Draft                                                                                                    | Quit                                                                                                    |                                                                                                    |                                                     |                                                                                                    |
| Personal Information Source Tracking Please indicate how you heard about *How did you find out about this po Select One Personal Information Please provide your <i>Legal Name</i> and                                                                             | Applicant is no<br>on their existi<br>review & upda<br>this job.<br>sition?<br>The next time<br>only need to c<br>(whichever the<br>be brought din<br>having to perf                                                                                                    | ow logged into the caree<br>ng applicant profile and o<br>the their existing informat<br>they would like to log in,<br>hoose G+ or YAHOO<br>ey used the 1st time) and<br>rectly to their profile with<br>orm the link steps. | er site<br>can<br>tion.<br>, they<br>d will<br>hout | Email Tip<br>A valid email address is<br>required on your profile to<br>be able to receive<br>notifications of new job<br>opportunities and other<br>automated<br>correspondence. If you do<br>not have an email address<br>you can search using<br>keywords Free Email at<br>www.google.com for email<br>providers. |
| Lisatester Preferred Name Preferred name or nickname *Street Address (No PO Box #'s please) 9399 W Higgins *City Rosemont                                                                                                    | Apt/Suite/Other<br>*Place of Residence<br>Country<br>United States<br>State/Province<br>Illinois<br>Closest Metropolitan Area<br>Chicago                                                                                                    | *Zip/Postal Code<br>60018                                                                                                    | Example: Jr,<br>Sr, III                             |                                                                                                    |
| *Preferred Contact Number<br>Home Phone  * Home Phone Number (If you do<br>not have a Home phone, please enter<br>your Cell number)<br>555-5555<br>Enter only one phone number in the<br>field.<br>Cellular Number<br>Enter only one phone number in the<br>field. | r<br>]                                                                                                    |                                                                                                    |                                                     |                                                                                                    |
| Work Phone Number<br>Enter only one phone number in the<br>field.<br>*Email Address<br>lisa. @@usfoods.com<br>If you do not have an email address, sea                                                                                                    | rch using keywords "Free Email" a                                                                                                    | t www.google.com for email provide.                                                                                                    | <i>15.</i>                                          |                                                                                                    |

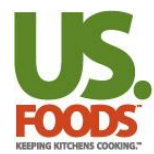

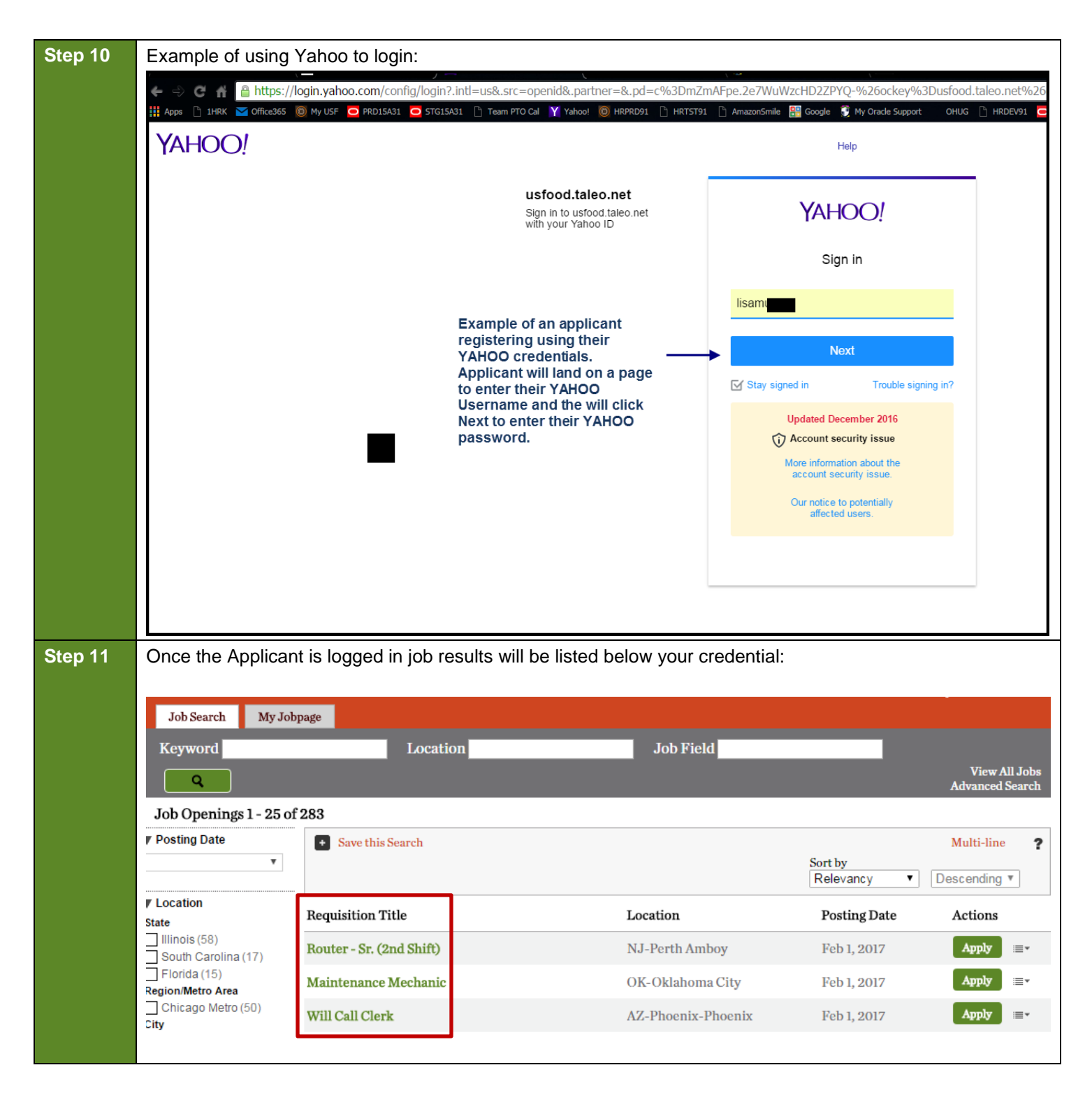

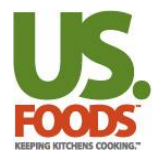

| Step 11a | Click on any job title to view details:                                                                                                    |
|----------|----------------------------------------------------------------------------------------------------|
|          |                                                                                                    |
|          | Apply Online Add to My Job Cart                                                                                                    |
|          | Job Description                                                                                                    |
|          | Will Call Clerk - 17000642                                                                                                    |
|          | Employee Status-Schedule Regular - Full-time<br>Primary Location AZ-Phoenix-Phoenix                                                                                                    |
|          | Description                                                                                                    |
|          | <ul> <li>Processes sales and customer will call transactions; includes: printing invoices, sorting/filing invoices, obtaining signatures and payment (when required), providing correct change for cash payments, daily cash/check balancing, processing paperwork related to product returns, utilizing Microsoft Access to account for all invoices flowing through will call area</li> <li>In-person, telephone and e-mail Interaction with both internal and external customers, using positive communication skills</li> <li>Works independently to research and resolve missing orders/invoices</li> <li>Maintains clean and secure work area</li> <li>Full time position, with some Saturdays required</li> <li>Occasional heavy lifting <i>(reams of paper)</i></li> <li>Other job duties as assigned by Manager</li> </ul> |
|          | ***EOE Race/Color/Religion/Sex/Sexual Orientation/Gender Identity/National Origin/Protected Veteran/Disability Status***                                                                                                    |
|          |                                                                                                    |
| Step 12  | Use the My Jobpage tab to access your applied jobs. This page displays all relevant details including job                                                                                                    |
|          |                                                                                                    |
|          | A Job Search My Jobpage                                                                                                    |
|          | My Submissions   My Job Cart   My Saved Searches                                                                                                    |
|          | My Submissions (4 job submissions found)                                                                                                    |
|          | This page displays all relevant details related to your draft and completed submissions.                                                                                                    |
|          | Submissions per page:                                                                                                    |
|          |                                                                                                    |
|          | Delivery Driver (Perth Amboy)                                                                                                    |
|          | NJ-Perth Amboy<br>Job Posting : Apr 27, 2015 – Job Number: 15001869                                                                                                    |
|          | Job Status: Inactive (No Longer Accepting Job Submissions)                                                                                                    |
|          | Submission Status: Withdrawn – Opdated: May 26, 2015                                                                                                    |
|          | ✓ Inventory Control Clerk - Int - Full-time NV-Las Vegas                                                                                                    |
|          | Job Posting : Sep 10, 2014 – Job Number: 14004903                                                                                                    |
|          | Job Status: Inactive (No Longer Accepting Job Submissions)<br>Submission Status: Withdrawn – Updated: Sep 17, 2014                                                                                                    |
|          |                                                                                                    |
| END      | Call 855-USF-2468 (855-873-2468) for assistance if you cannot recall your log-in information.                                                                                                    |